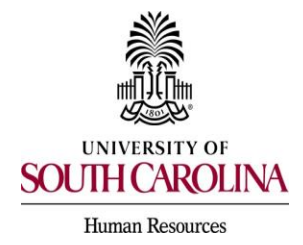

\*\*Note: This is for Current PeopleAdmin System Users Only\*\*

1. Log in to USC Jobs using SingleSign On Authentication.

2. Once on the Home page, select the role of Employee and choose either the Applicant Tracking or Position Management module and then click on My Profile.

| University of South Carol ×                                                                                                    | θ - σ ×                                                 |
|----------------------------------------------------------------------------------------------------|---------------------------------------------------------|
| ← → C ☆ ♠ Secure   https://sc-sb.peopleadmin.com/hr/                                                                                                    | ☆ 🖪 :                                                   |
| 🔢 Apps 🚯 Sharepoint 🗅 PA Prod login 🗋 PA SB login 🗋 I-9Advantage login 📓 🛞 Gotomeeting 関 PA U                                                                                                    | ograde                                                  |
| BOUTH CAROLINA<br>Home   My Profile                                                                                                    | Help                                                    |
|                                                                                                    | Connie Thompson, you have 0 messages. Employee v logout |
| Alerts (1 alert from the administrator)                                                                                                    | Shortcuts                                               |
| Type Message                                                                                                    |                                                         |
| Greetings Human Resources Contacts and Hiring Managers and WELCOME to the<br>new PeopleAdmin 7.0 system! The University of South Carolina has recently<br>upgraded to a new version of our USC Jobs employment website as of June 27, |                                                         |
| 2017. New human resources actions and job postings can now be submitted in the<br>updated website. Any job postings or applications previously submitted online with                                                                  | My Links                                                |
| The University of South Carolina will remain active until they are moved to the final<br>status of "Filled", "Canceled" or HR user access to the previous USC Jobs website is                                                         | Applicant Portal                                        |
|                                                                                                    | Previous Version of this Site                           |
|                                                                                                    |                                                         |

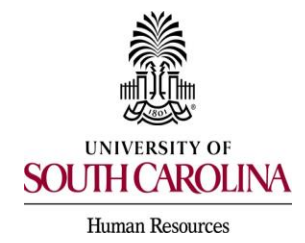

PeopleAdmin Quick Reference Guide Requesting an additional User Group Assignment

3. Click on the Take Action On User button and select Request Group Change.

| D University of South Carol ×                                                                                                    |                                                                        | <b>0</b> – D ×                                   |
|----------------------------------------------------------------------------------------------------|------------------------------------------------------------------------|--------------------------------------------------|
| ← → C ☆ escure   https://sc-sb.peopleadmin.com/hr/users/5760                                                                                              |                                                                        | ☆ 🗾 :                                            |
| 🛗 Apps 🚯 Sharepoint 🗅 PA Prod login 🗅 PA SB login 🗅 I-9Advantage login                                                                                    | 觱 🋞 Gotomeeting 📓 PA Upgrade                                           |                                                  |
| SOUTH CAROLINA                                                                                                    | (<br>Wate                                                              | nbox) PeopleAdmin<br>h List APPLICANT TRACKING V |
|                                                                                                    | Home   My Profile Help                                                 |                                                  |
|                                                                                                    | Connie Thompson, you have 0 messages.                                  | Employee v logout                                |
| Users / Connie Thompson ()                                                                                                    |                                                                        |                                                  |
| User: Connie Thompson<br>Current Status: Approved<br>Connie Thompson<br>Employee<br>Username:<br>Supervisor: N/A<br>Email: emailaddress@zed.zed<br>Phone: | Ta<br>TIEM ACTIONS<br>Edit Profile<br>Request Group O<br>Manage System | ke Action On User  Change Emails                 |
| Summary Manage Emails                                                                                                    |                                                                        |                                                  |

4. At the bottom of the page, select the new user group from the dropdown that you are requesting to be added to your account and click Request New Group.

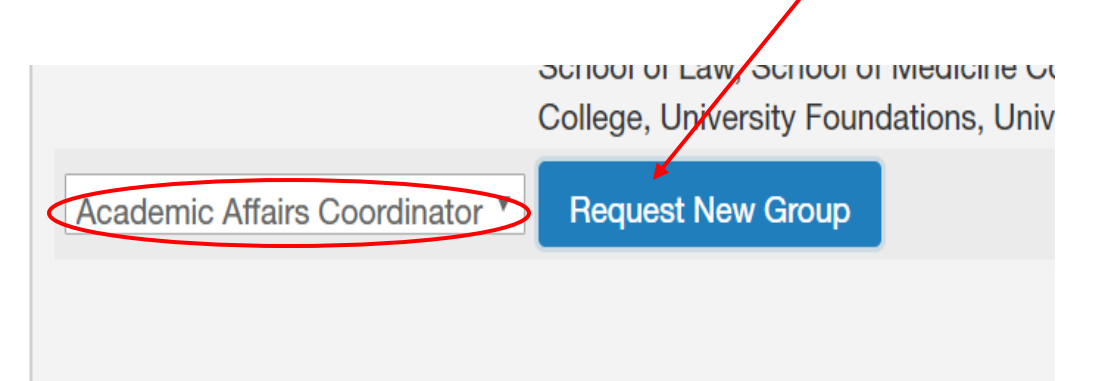

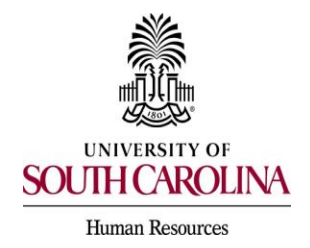

5. The next screen will display the user group you have requested along with the organizational scope assigned to the group. You will then select the organizational unit(s) to which you would like to be added by checking in the appropriate box and then clicking Request Group Assignment.

| University of South Carol           |                                                                                                    | Θ                          | -    | ٥     | $\times$ |
|-------------------------------------|----------------------------------------------------------------------------------------------------|----------------------------|------|-------|----------|
| ← → C ☆ 🔒 Secure   https://sc-s     | p.peopleadmin.com/hr/users/5760/authorization_groups/new?utf8=√&group_id=34&commit=Request+New+Group                                                                                                    |                            | T.   | r ).  | :        |
| 👯 Apps 🔹 Sharepoint 🗋 PA Prod login | 🗅 PA SB login 🗋 I-9Advantage login 📓 🛞 Gotomeeting 📓 PA Upgrade                                                                                                    |                            |      |       |          |
|                                     | Watch List App                                                                                                    | NEAGININ<br>LICANT TRACKIN | ig ∽ |       |          |
|                                     |                                                                                                    |                            |      |       |          |
|                                     | Connie Thompson, you have 0 messages. Employee                                                                                                    |                            | v    | logou | t        |
| Users / Connie Thompson () / G      | roup Assignments                                                                                                    |                            |      |       |          |
| New Group Ass                       | gnment For Connie Thompson () Request Group Assignment                                                                                                    | Cancel                     |      |       |          |
| Group:                              | Academic Affairs Coordinator                                                                                                    |                            |      |       |          |
| Scope                               | Department                                                                                                    |                            |      |       |          |
| Organizational Units                | <ul> <li>University of South Carolina (University of South Carolina)</li> <li>USC Columbia (USC Columbia)</li> <li>Division of Human Resources (Division of Human Resources)</li> <li>Division of Human Resources (62010)</li> </ul> |                            |      |       |          |
|                                     | Request Group Assignment                                                                                                    |                            |      |       |          |

6. The request will be automatically submitted to the Division of Human Resources for approval. You will see the pending request with the options to withdraw or edit the request on your screen. The approval process can be expedited if you notify your primary HR College/Division Contact outside of PeopleAdmin to email the required documents to peoplead@mailbox.sc.edu to grant approval of the pending request.

| Requested                    |            |                                     |         |                                 |           |
|------------------------------|------------|-------------------------------------|---------|---------------------------------|-----------|
| Title                        | Scope      | Organizational Units For Assignment | Status  |                                 | (Actions) |
| Academic Affairs Coordinator | Department | Division of Human Resources         | Pending | Withdraw Request   Edit Request | >         |

**7.** Upon review and action by Human Resources, you will receive an email notification regarding disposition of the pending request.